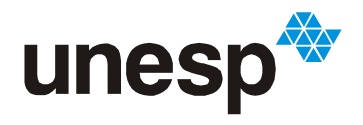

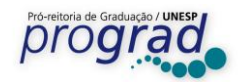

## Instruções para Matrícula em Disciplinas EAD/Multicâmpus pelo Módulo Aluno

1) Acesse a Central de Acessos aos Sistemas da Unesp (<u>https://sistemas.unesp.br/</u>) clique no Sisgrad-Novo => Módulo Aluno de Graduação => Rematrícula => e será redirecionado para o Sisgrad antigo:

| Início          |
|-----------------|
|                 |
|                 |
|                 |
| SISGRAD-NOVO    |
| Outros sistemas |
|                 |

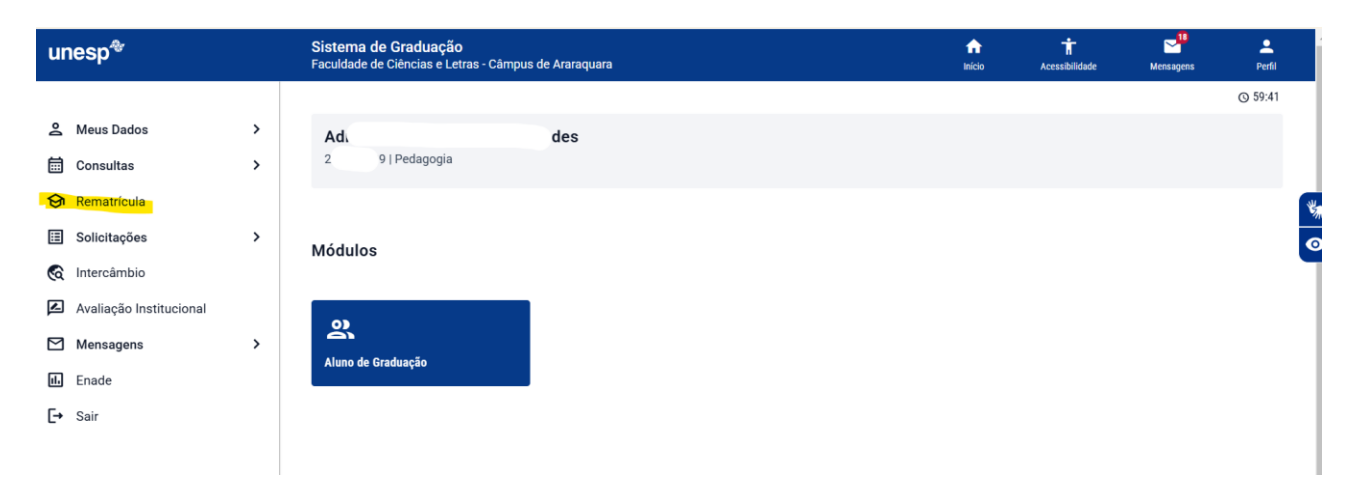

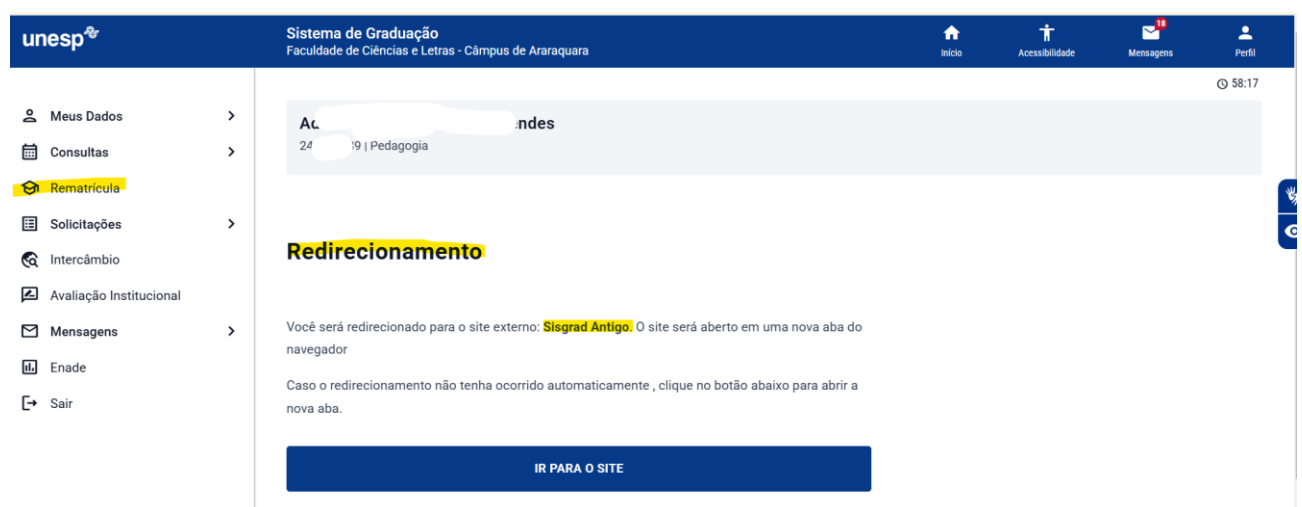

Pró-Reitoria de Graduação Rua Quirino de Andrade, 215 - CEP. 01049-010, São Paulo – Estado de São Paulo - Brasil Tel. (11) 5627-0245 - <u>www.unesp.br/prograd</u>

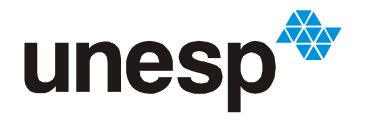

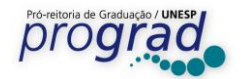

24/02

- 2) No Sisgrad antigo => clique em Rematrícula => Especiais/Condensadas => Selecione a turma clicando no ícone "+" (cor verde) deixando a solicitação na cor roxa => Salvar:
  - a) Selecione a turma clicando no ícone "+" (cor verde):

| unesp∜                | Sist<br>Fact | ema de Graduação - AME<br>11dade de Ciências e Letras - Cá                | BIENTE DE DESENVOLVIMENTO E TESTES<br>âmpus de Araraquara                                 |                 |
|-----------------------|--------------|---------------------------------------------------------------------------|-------------------------------------------------------------------------------------------|-----------------|
| Meus Dados            | <b>→</b>     | Sisgrad - Sistema de Grad                                                 | duação - AMBIENTE DE DESENVOLVIMENTO E                                                    | TESTES          |
| Rematrícula           | <b>→</b>     | Solicitação/Adequação                                                     |                                                                                           |                 |
| Alterar Perfil        |              | Confirmação                                                               |                                                                                           |                 |
| Retornar à Central    |              | Desconfirmação                                                            |                                                                                           | 37.0            |
|                       |              | Especiais / Condensadas                                                   |                                                                                           | voce es         |
|                       |              | Ocorrências                                                               |                                                                                           |                 |
|                       |              |                                                                           |                                                                                           |                 |
| D / Condensadas       |              |                                                                           |                                                                                           | 09:38 🔚 Impri   |
| da Silva              |              |                                                                           |                                                                                           |                 |
|                       |              | Turma                                                                     | Docentes                                                                                  |                 |
|                       |              | <ul> <li>EAD007PRINCIPAL</li> <li>EAD007FC1</li> <li>EAD007FC2</li> </ul> | Soellyn Elene Battagiotto (EAD007 FRINGIPAL)<br>(EAD007FC1)<br>Sergio Pereira (EAD007FC2) |                 |
| peciais / Condensadas | atriculada   | Não atendida Aviso                                                        | Para selecionar uma tu                                                                    | rma clique no b |

## b) A solicitação ficará na cor roxa e o aluno deverá clicar em Salvar:

| ões                                                                                                    | , Disciplina                               | Turma                        | Docentes             |                   |
|----------------------------------------------------------------------------------------------------|--------------------------------------------|------------------------------|----------------------|-------------------|
|                                                                                                    | Teste EAD Multicampus                      | EAD007PRINCIPAL              | So (EAD007PRINCIPAL) |                   |
| âmbio                                                                                                    | Optativa                                   | EAD007FC2                    | (EAD007FC2)          |                   |
| ação de disciplinas                                                                                                    | Legenda: Solicitada Atendida Ma            | triculada Não atendida Aviso |                      | SALVAR            |
| sagens                                                                                                    | *                                          |                              |                      |                   |
| rar Perfil                                                                                                    |                                            |                              |                      |                   |
| ornar à Central                                                                                                    |                                            |                              |                      |                   |
|                                                                                                    |                                            |                              |                      |                   |
|                                                                                                    | <b>.</b>                                   |                              |                      |                   |
| Mensag                                                                                                    | gem final do sistema após sa               | alvar a solicitação:         |                      |                   |
| s Dados                                                                                                    |                                            |                              |                      |                   |
|                                                                                                    | Matrícula em disciplinas EAD / Condensadas |                              |                      | 08:08 Imprimir    |
| sultas                                                                                                    | Matrícula em disciplinas EAD / Condensadas |                              |                      | 08:08 🚐 Imprimir  |
| sultas<br>natrícula                                                                                                    | Matricula em disciplinas EAD / Condensadas | Solicitação de matrícula s   | alva com sucesso! OK | 08:08 Imperimir   |
| sultas<br>natrícula<br>citações                                                                                             | Matricula em disciplinas EAD / Condensadas | Solicitação de matrícula sa  | alva com sucesso! OK | 08:08 🛁 Implimir  |
| sultas<br>natrícula<br>citações                                                                                             | Matricula em disciplinas EAD / Condensadas | Solicitação de matrícula s   | alva com sucesso! OK | 08-08 🥁 Implimir  |
| sultas                                                                                                    | Matricula em disciplinas EAD / Condensadas | Solicitação de matrícula s   | alva com sucesso! OK | 08.08 🛁 Imponii   |
| sultas                                                                                                    | Matricula em disciplinas EAD / Condensadas | Solicitação de matrícula s   | alva com sucesso! OK | 08.08 🛁 Imponii   |
| sultas atricula atricula as câmbio câmbio sagens                                                                            | Matricula em disciplinas EAD / Condensadas | Solicitação de matrícula s   | alva com sucesso! OK | 08.08 🛁 Imponii   |
| atricula atricula as atricula as atricula as ação de disciplinas ação de disciplinas agens ar Perfil                        | Matricula em disciplinas EAD / Condensadas | Solicitação de matrícula s   | alva com sucesso! OK | 05.05 🛁 Impérinir |
| atricula atricula atricula atricula as atricula as as ação de disciplinas ação de disciplinas agens ar Perfil mar à Central | Matricula em disciplinas EAD / Condensadas | Solicitação de matrícula s   | alva com sucesso! OK | 08.08 🛁 Impériré  |